## 퀴즈 만들어 놓기

## • 실시간 수업에서 간단한 퀴즈를 포함하여 수업을 진행하고자 할 때 미리 퀴즈를 생성해 놓기

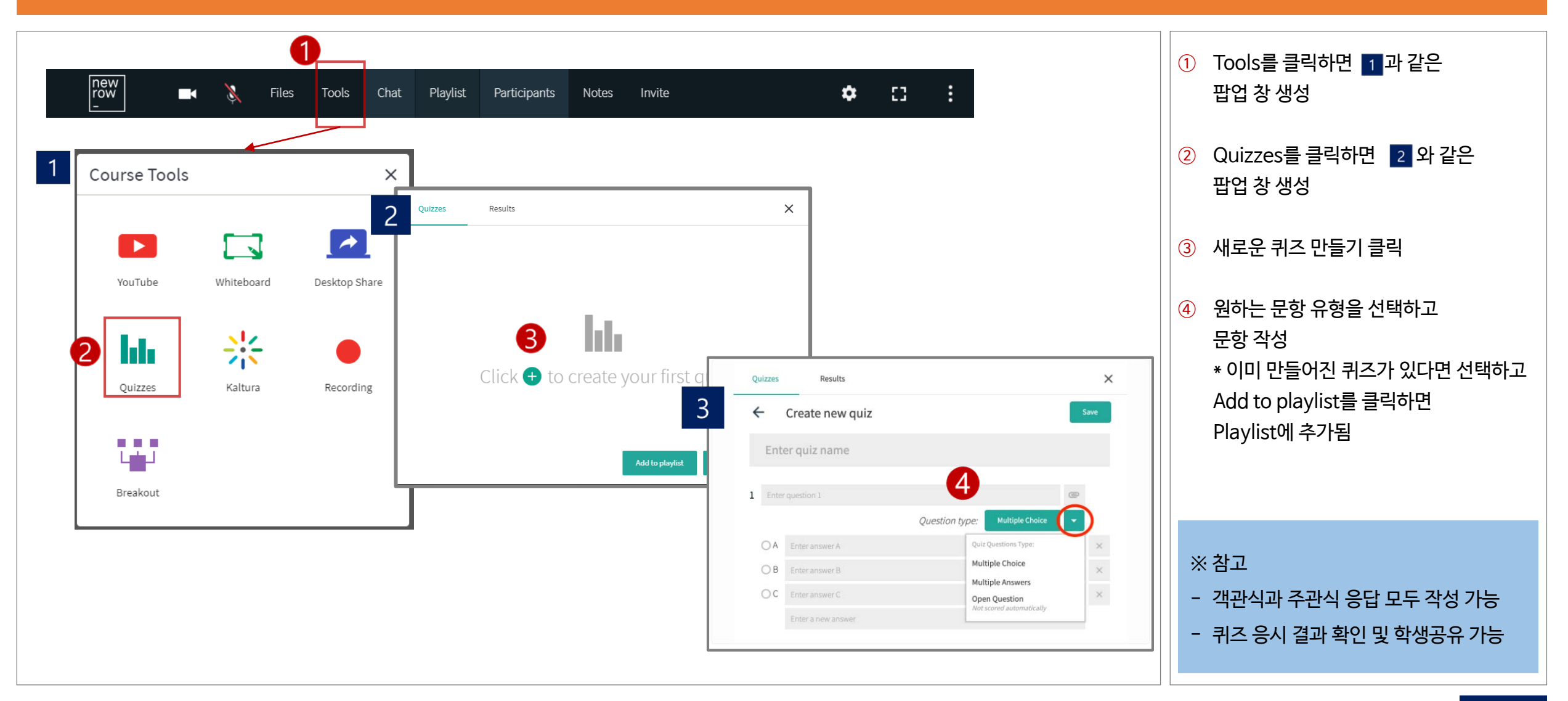

## 수업 중 퀴즈 실행

## ※ 수업 전/중/후 퀴즈를 실행하고, 필요한 경우 그 결과를 학생들과 공유할 수 있음

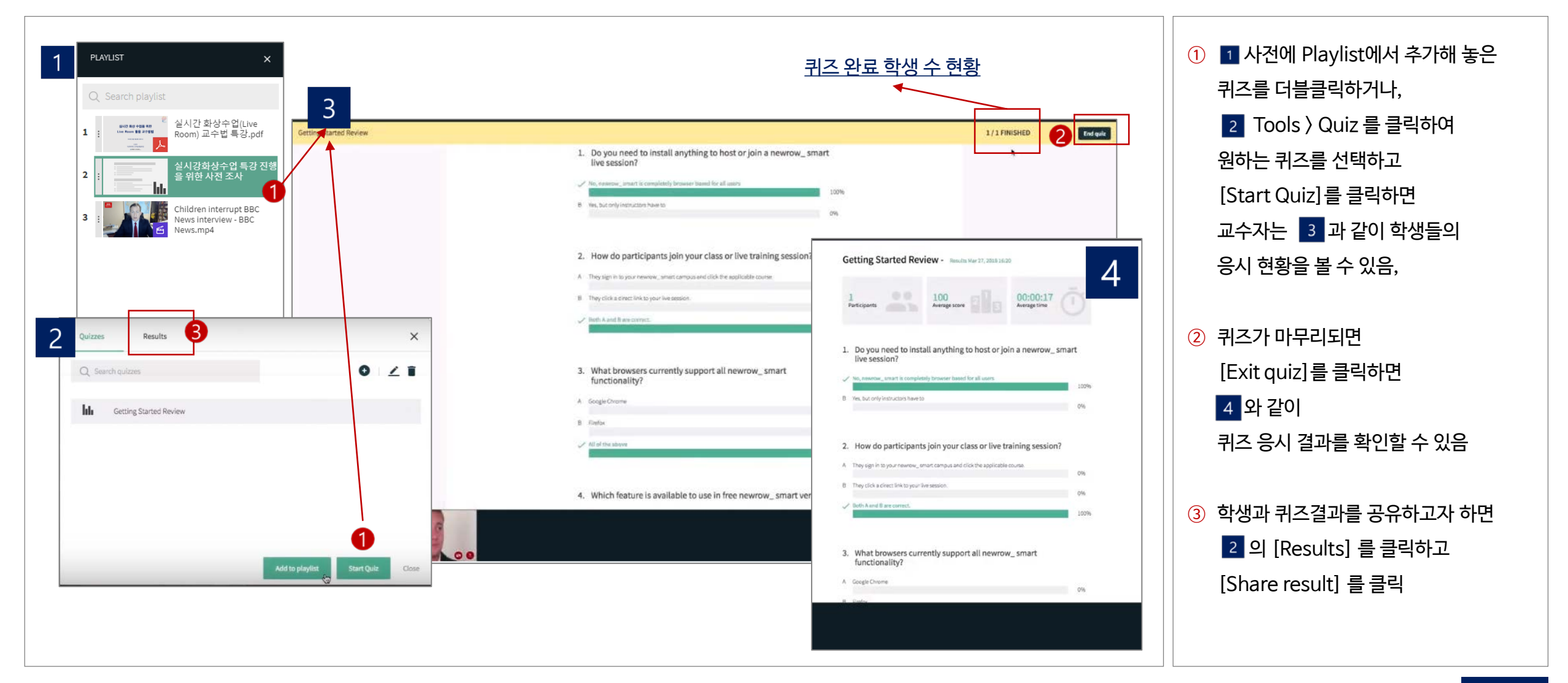